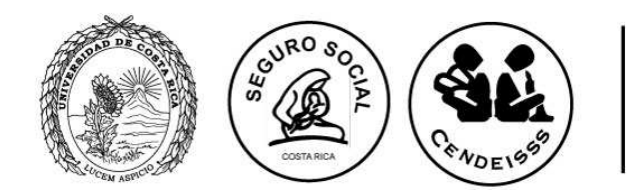

Programa de Posgrado en Especialidades Médicas

# UNIVERSIDAD DE COSTA RICA (UCR) SISTEMA DE ESTUDIOS DE POSGRADO (SEP)

# CAJA COSTARRICENSE DE SEGURO SOCIAL (CCSS) CENTRO DE DESARROLLO ESTRATÉGICO E INFORMACIÓN EN SALUD Y SEGURIDAD SOCIAL (CENDEISSS)

PROGRAMA DE POSGRADO EN ESPECIALIDADES MÉDICAS

COMUNICAN

RESULTADOS FINALES DEL EXAMEN DE I ETAPA DEL PROCESO DE SELECCIÓN Y ADMISIÓN PARA INGRESAR EN EL 2016 E INSCRIPCIÓN A LA II ETAPA

### I. NOTA DEL EXAMEN (CORTE)

- 1. Las notas finales del examen de I etapa están disponibles en el sitio web <u>http://ingresoppem.ucr.ac.cr</u> (ingresando con el mismo usuario y contraseña de la solicitud de inscripción) y se encuentran publicadas en una escala de 1 a 10.
- 2. La nota obtenida tiene una validez de 2 años (proceso de selección del 2015 para ingresar en el 2016 y proceso de selección del 2016 para ingresar en el 2017).
- 3. Sólo las personas que obtuvieron una nota que se encuentra dentro del 30% de las mejores (percentil 70) ganan la l etapa y pasan a realizar la II etapa del proceso de selección y admisión.
- 4. Los médicos que obtengan una nota igual o superior a 6.2 aprueban la I etapa.
- 5. Los psicólogos que hayan obtenido una nota igual o superior a 5.81 aprueban la I etapa.

### II. EVALUACIÓN PSICODIAGNÓSTICA

Esta prueba la deben realizar los aspirantes a las especialidades en Anestesiología Pediátrica, Medicina Familiar y Comunitaria, Medicina Física y Rehabilitación, Pediatría, Psiquiatría y Psicología Clínica, la misma se llevará a cabo el día miércoles 27 de mayo, de 8.00 a.m. a 12 m.d., en las instalaciones del CENDEISSS.

# III. DISPOSICIONES Y REQUISITOS PARA REALIZAR LA II ETAPA DEL PROCESO DE SELECCIÓN Y ADMISIÓN AL PPEM.

- 1. Participantes: TODOS los participantes deben estar inscritos en el proceso de selección 2015-2016 en las fechas señaladas, del 12 al 21 de enero del 2015 (según la publicación).
- 2. Examen de I etapa: TODOS deben tener aprobado el examen de la I etapa en el proceso de selección y admisión del año 2014 o del año 2015. El residente activo o el especialista no realiza el examen de I etapa.
- 3. Hoja de evaluación: Los porcentajes a evaluar en la segunda etapa están disponibles en el ANEXO 1.
- 4. Documentos: Los documentos solicitados deberán ingresarse en el sistema web <u>http://ingresoppem.ucr.ac.cr</u> con el usuario y la contraseña asignadas en el proceso de inscripción. El manual del usuario que se adjunta en el ANEXO 2, le guiará paso a paso en la inclusión de los documentos de la II etapa. La inclusión de estos se llevará a cabo del 4 de mayo (inicio 7 a.m.) al 15 de mayo (finaliza 3 p.m.) 2015, durante este período el sistema estará disponible las 24 horas.
- 5. Confrontación de documentos: La confrontación de los documentos ingresados en el sistema con los originales será en la Universidad de Costa Rica (de la Fuente de la Hispanidad, 100 mts al este, 100 mts al norte y 100 mts al este, antiguo CIHAC), del 7 al 22 de mayo en días hábiles, de 7:30 a.m. a 11:30 a.m. y de 12:30 p.m. a 3:00 p.m. Los documentos se confrontarán según

la cita solicitada por usted en el sistema web <u>http://ingresoppem.ucr.ac.cr</u>

### IV. REQUISITOS OBLIGATORIOS PARA LA II ETAPA

TODOS los profesionales que deseen participar en la II etapa del Proceso de Selección y Admisión a los PPEM 2015 – 2016 deben inscribirse del 4 al 15 de mayo en el horario ya indicado. <u>Después de la fecha y hora señaladas no se podrá recibir ninguna inscripción</u>.

El proceso de ingreso de los documentos de II etapa se divide en dos fases, ambas fases son indispensables para que su inscripción de II etapa sea aceptada. En ambas fases se realizará una revisión por parte de la dirección, para verificar que se cumpla con lo solicitado, si alguno incumple con las características requeridas será devuelto para la debida corrección. El proceso se da por concluido y aceptado una vez que el sistema indique el estado "Solicitud aprobada"

I FASE: Ingreso de los documentos en el sitio web <u>http://ingresoppem.ucr.ac.cr</u> II FASE: Confrontación de los documentos ingresados en el sistema con los originales

Aquellas personas que ingresen al sistema el último día de inscripción (15 de mayo 3p.m.) cuentan con 3 días naturales (incluye sábado y domingo) para corregir las inconsistencias y para que la solicitud sea aprobada. Si en esos tres días las inconsistencias no son subsanadas se dará por rechazada la solicitud.

## I FASE: Ingreso de los documentos en el sitio web http://ingresoppem.ucr.ac.cr

En el manual del usuario incluido en el **ANEXO 2** podrá seguir paso a paso las instrucciones para el uso correcto del sistema.

Estos documentos deberán ser escaneados de manera individual y deben contar con los siguientes requerimientos:

- **DEBEN** estar en formato PDF (El sistema no aceptará otro formato).
- **DEBEN** tener un tamaño igual o inferior a 4MB
- Todo documento que requiera ser ingresado y esté en otro idioma diferente al español, deberá contar con la respectiva traducción OFICIAL al español (En el sistema hay un apartado que permite subir estas traducciones).
- Todo título que haya sido otorgado en el extranjero deberá ser autenticado por el Ministerio de Relaciones Exteriores y Culto (En el sistema hay un apartado que permite subir esta autenticación).

- Toda información que se ingrese o se adjunte debe ser veraz y la omisión de información será considerada como tentativa de alteración al proceso de selección y, en consecuencia, estos documentos e información no serán tomados en cuenta para el proceso
- La aceptación definitiva de la solicitud de admisión queda sujeta a la validez de la documentación presentada.

En el sistema los requisitos se solicitan según los siguientes apartados:

### INFORMACIÓN PERSONAL

- Debe verificar que la información que ya existe en el sistema sea correcta, si no es así deberá modificarla.
- En el caso de los extranjeros deberán solicitar a la CCSS una certificación en donde indique el número de asegurado.

### ESTUDIOS FORMALES

 TÍTULO DE INCORPORACIÓN (<u>no certificación</u>) del Colegio Profesional respectivo: en el caso de los especialistas deberán adjuntar los dos títulos, la incorporación como médico general y como especialista.

Si el participante está realizando el servicio social, deberá adjuntar una constancia la cual debe incluir los datos personales (nombre completo y número de cédula) y la fecha de conclusión del mismo incluyendo el período de vacaciones, deberá ser emitida por la Oficina de Recursos Humanos en donde se encuentre realizándolo.

- TÍTULO DE LICENCIATURA DE LA CARRERA RESPECTIVA: título universitario de licenciatura en la disciplina correspondiente. Aquellos estudiantes que no tuvieran aún el título universitario, deberán presentar una certificación de la Universidad respectiva que acredite que el estudiante se encuentra egresado, el grado académico que le será otorgado y la fecha en que se hará efectiva la entrega del título.
- TÍTULO DE ESPECIALISTA: para los especialistas que concursan deberán presentar el título que los acredita como tal, si no se le ha entregado, deberá presentar una certificación del Sistema de Estudios de Posgrado que indique la especialidad realizada y la fecha de conclusión de la misma.

Los estudiantes activos del Programa deberán presentar una constancia emitida por el Sistema de Estudios de Posgrado (SEP) en la que indique la especialidad que cursa y la fecha de finalización de la misma.

 CERTIFICACIÓN DE NOTAS (no constancia): de las notas del total de los cursos MATRICULADOS, APROBADOS Y REPROBADOS durante la carrera universitaria, incluyendo el internado rotatorio con promedio ponderado de notas (no se recibirá si no viene con promedio ponderado). Los especialistas también deberán adjuntar sus calificaciones como especialista.

### EDUCACIÓN CONTINUA

Constituye el proceso educativo de actualización continua, realizado a través de un conjunto de actividades educativas cuya finalidad es mantener desarrollar o incrementar los conocimientos, habilidades técnicas que mejoren el quehacer profesional y hagan posible los servicios de calidad a la población.

- Los cursos deberán ser del área de medicina o psicología según corresponda.
- El certificado debe indicar si es de aprovechamiento, participación o asistencia, si no lo indica no podrá considerarse para efectos de puntaje.
- Los certificados que tendrán validez para puntaje serán los realizados <u>después</u> del egreso de la carrera de licenciatura (momento en que se haya cumplido con todos los cursos y requisitos exigidos por la carrera).
- El certificado deberá especificar el número total de horas (no puntaje para recertificación) si no lo indica no podrá considerarse para efectos de puntaje.
- Los títulos de formación académica como maestrías u otras especialidades no son válidas para puntaje.

### PUBLICACIONES

- Tiene un valor máximo de 6 %. Cada publicación tiene un valor máximo de 3%.
- Únicamente se aceptarán dos tipos de publicaciones:
  - a. Artículos publicados en revistas indexadas, las cuales (deben tener el ISSN)
  - b. Libros o capítulos en libros (deben tener ISBN).
- El artículo, capítulo o libro, deberá estar publicado (se debe subir el artículo publicado y la portada de la revista o libro).
- No se aceptarán publicaciones de folletos, antologías, publicaciones en línea, artículos periodísticos, resúmenes de trabajos libres presentados en congresos.
- El puntaje de cada publicación se distribuirá de la siguiente manera:

**Por autoría:** Se deberá dividir equitativamente entre el número de autores y tiene un valor máximo de 1%.

Por tipo de publicación: Con un valor máximo de 2%

- Publicaciones clase 1 (2%) (meta-análisis, casos y controles, experimentales, estudios prospectivos).
- Publicaciones clase 2 (1%) (series de casos [más de 10 casos], revisión bibliográfica, capítulos en libros).
- Publicaciones clase 3 (0,5%) (reporte de caso [10 casos o menos])

Ejemplo: Un aspirante que presente una Publicación clase 2 se le deberá asignar un 1%, además la publicación es de tres autores incluyendo al aspirante se deberá dividir el 1% entre los tres autores y asignarle el puntaje correspondiente, por lo que le quedaría en 1,33%.

### IDIOMA

- Tiene un valor máximo de 2%. Los idiomas diferentes al materno tendrán un valor de 1% cada uno
- Certificación (NO título) de idiomas con no más de dos años de haber sido emitida.
- Al lenguaje materno no se le asignará puntaje. Las personas cuyo idioma materno sea diferente al español deberán presentar una certificación del dominio completo del español, emitida por alguna de las Instituciones Nacionales anteriormente indicadas.
- Se aceptarán únicamente los siguientes idiomas: inglés, francés, italiano, alemán, portugués. A otras formas de comunicación como el LESCO o lenguajes informáticos no se les asignará puntaje.
- Solamente tendrán validez aquellas certificaciones emitidas por las siguientes Instituciones Nacionales:
  - Instituciones de Educación Superior Estatales (UCR-UNA-ITCR-UNED)
  - o Centro Cultural Costarricense Norteamericano
  - o Centro Cultural Británico
  - o Alianza Francesa
  - o Instituto Dante Alighieri
  - o Centro de Estudios Brasileiros
  - o Instituto Goethe

- Cualquier otra certificación (nacional o extranjera) del dominio del idioma deberá estar avalada por las Instituciones anteriormente indicadas.
- El puntaje se regirá según los niveles de manejo intermedio o superior del idioma.

### INFORMACIÓN LABORAL

- Debe verificar que la información que ya existe en el sistema sea correcta, si no es así deberá modificarla.
- En este apartado si el participante está realizando el servicio social, deberá adjuntar la constancia de estar realizándolo (ver punto de incorporación al colegio profesional respectivo).

# II FASE: Confrontación de los documentos ingresados en el sistema con los originales

Esta fase consiste en que el interesado o la persona que autorice (mediante una carta) presenten los documentos que fueron previamente ingresados en el sistema a fin de realizar la confrontación de éstos con los originales, si alguno de los documentos falta no podrá llevarse a cabo la confrontación y será devuelto. Recuerde que ambas fases son necesarias para completar la inscripción de la II etapa.

Esta confrontación se realizará en la Universidad de Costa Rica (de la Fuente de la Hispanidad, 100 mts al este, 100 mts al norte y 100 mts al este, antiguo CIHAC), del 7 al 22 de mayo en días hábiles, de 7:30 a.m. a 11:30 a.m. y de 12:30 p.m. a 3:00 p.m. Los documentos se confrontarán según la cita solicitada por usted en el sistema web <u>http://ingresoppem.ucr.ac.cr</u>

Las citas se podrán solicitar en el sistema al concluir el proceso de inclusión de los documentos, si por alguna razón sus documentos son devueltos para realizar algún cambio deberá realizar los cambios y solicitar nuevamente una cita (la asignada anteriormente ya no será válida).

Únicamente se atenderá a las personas el día y hora de la cita solicitada.

### NOTAS IMPORTANTES

- 1. Las evaluaciones se realizarán solamente en las fechas y horas indicadas y no se admitirá a quienes se presenten después de la hora señalada.
- 2. Durante las pruebas, los equipos electrónicos deberán permanecer apagados.
- 3. El ingreso a cada especialidad dependerá de la nota mínima que el aspirante obtenga en la segunda etapa del proceso; la cual deber ser al menos igual o mayor de 7.00 (en una escala de 0 a 10.00), para ser considerado elegible académicamente.

4. Las plazas de residentes se asignarán a los médicos elegibles académicamente según la nota obtenida en este proceso y siguiendo el orden de mayor a menor, hasta agotar la existencia de plazas y que cumplan con los requisitos de la Caja (ver "Condiciones de la CCSS para ingresar al PPEM de la UCR").

Los aspirantes elegibles académicamente que no hayan logrado obtener una plaza de residente, continuarán siendo elegibles mientras no sea publicada la lista final de elegibles del período siguiente. No se puede guardar la nota de la II etapa para el año siguiente.

5. Se les recomienda ingresar los documentos lo más pronto posible y no dejarlo para los 3 últimos días, a fin de evitar problemas con el sistema a último momento.

### CONDICIONES DE LA CCSS PARA INGRESAR AL PPEM DE LA UCR

Los médicos especialistas que deseen realizar una especialidad afín o dependiente de la que ya poseen (conocida como subespecialidad) deben:

Haber realizado el año de Servicio Social Obligatorio, estipulado en la reforma de la Ley Nº 7559, publicado en La Gaceta Nº 228, del miércoles 26 de noviembre del 2014: REFORMA DE LA LEY, SERVICIO SOCIAL OBLIGATORIO PARA PROFESIONALES EN CIENCIAS DE LA SALUD: "... El profesional en medicina que haya concluido una especialidad deberá realizar el servicio social obligatorio, para que su especialidad sea reconocida por parte de los colegios profesionales, en cuyo caso se requerirá participar en sorteo de servicio social obligatorio de la especialidad correspondiente, previo a su ejercicio y reconocimiento por parte de los colegios profesionales."

Adicionalmente según lo estipulado en el Reglamento que regula la relación del Residente y su compromiso como especialista en Ciencias de la Salud con la Caja Costarricense de Seguro Social por medio del Sistema de Estudios de Posgrados de la Universidad de Costa Rica, aprobado por La Junta Directiva de la Caja Costarricense de Seguro Social, en el artículo 27º de la sesión 8485, celebrada el 16 de diciembre de 2010, que indica:

Artículo 14.—De las Especialidades subsecuentes: La Caja se reservará el derecho de otorgar plazas para segundas o terceras especialidades, para residentes o especialistas, con base en la idoneidad de requisitos y las necesidades de especialistas que la institución defina, según estudios técnicos realizados y debidamente aprobados por la Gerencia Médica.

La Caja dará a conocer las necesidades cuando exista el requerimiento para ingresar a la especialidad subsecuente, el cual deberá estar debidamente sustentado.

La CCSS definirá cada año el número de plazas disponibles para que los médicos que están "elegibles académicamente" puedan ingresar al PPEM de la UCR; al igual que su distribución de acuerdo a la especialidad y a las necesidades definidas por esta Institución.

Toda persona que va a trabajar en la CCSS, debe aprobar las pruebas y las entrevistas aplicadas por el Equipo Interdisciplinario de Selección (EIS). Los profesionales que ya lo aprobaron y son trabajadores activos de la CCSS, no deben realizarlas. Si tiene 6 meses o más de no laborar para la CCSS, deberá realizarlas nuevamente.

Los profesionales que anteriormente han trabajado para la CCSS y se retiraron por más de un año, deben realizar los trámites de reingreso a la misma, según la Normativa existente. Mientras no esté aprobado el reingreso, no se podrá nombrar como residente del PPEM.

Se acata la disposición bajo el Convenio existente entre la Caja Costarricense de Seguro Social y la Universidad de Costa Rica.

# PLAZAS DISPONIBLES PARA 2015-2016

Por razones ajenas a la Universidad de Costa Rica la asignación de las plazas disponibles para el concurso 2015-2016 se dará a conocer el próximo 04 de mayo del 2015. Hasta esta fecha se podrán publicar los temarios, fecha, hora y lugar de los exámenes de II etapa.

# IV Convocatoria II etapa y II Concurso Extraordinario 2014-2015

El próximo 30 de abril 2015 se dará a conocer los requisitos para participar en la IV Convocatoria de la II etapa y II Concurso Extraordinario 2014-2015.

Plazas disponibles Concurso Extraordinario:

- Anestesia Pediátrica (1)
- Neonatología (1)
- Oftalmología Pediátrica (1)
- Ortopedia Pediátrica (1)

Plazas disponibles Concurso IV Convocatoria II etapa:

• Anestesiología y Recuperación (3)

### ANEXO 1 PORCENTAJES A EVALUAR EN LA SEGUNDA ETAPA

|    | СОМСЕРТО                                                                                                    | VALOR |
|----|----------------------------------------------------------------------------------------------------|-------|
| 1. | Conocimientos Médicos<br>(Examen escrito y/o oral)                                                                                            | 70%   |
| 2. | Entrevista                                                                                                    | 12%   |
| 3. | Publicaciones Médicas Científicas en Revista Médicas                                                                                          | 6%    |
| 4. | Cursos de Educación Continua<br>(2% cada 40 horas de curso de aprovechamiento, 0,5% cada 20 horas de cursos<br>de participación y asistencia) | 10%   |
| 5. | Idiomas<br>(Certificado por un Centro reconocido 1% cada uno, máximo 2%)                                                                      | 2%    |

### ANEXO 2

Miniguía del Aspirante - II etapa Disponible en la página siguiente UNIVERSIDAD DE COSTA RICA GUÍA RÁPIDA - ASPIRANTE Solicitud de Ingreso al programa de Posgrado en Especialidades Médicas

# UNIVERSIDAD DE COSTA RICA GUÍA RÁPIDA - ASPIRANTE

Solicitud de Ingreso al Programa de Posgrado en Especialidades Médicas

### UNIVERSIDAD DE COSTA RICA GUÍA RÁPIDA - ASPIRANTE Solicitud de Ingreso al programa de Posgrado en Especialidades Médicas

# CONTENIDOS

| INGRESO AL SISTEMA                  | 3 |
|-------------------------------------|---|
| CURRÍCULO DATOS PERSONALES          | 3 |
| CURRÍCULO ESTUDIOS FORMALES         | 6 |
| CURRÍCULO EDUCACIÓN MÉDICA CONTINUA |   |
| CURRÍCULO PUBLICACIONES             |   |
| CURRÍCULO IDIOMAS                   |   |
| CURRÍCULO INFORMACIÓN LABORAL       |   |
| CURRÍCULO INGRESO II ETAPA          |   |
|                                     |   |

### INGRESO AL SISTEMA

- a) Se ingresa la siguiente dirección en el navegador Web: <u>http://ingresoppem.ucr.ac.cr/</u>
- b) En la pantalla de ingreso, se digita el usuario y clave correspondientes a su cuenta y se presiona el botón "Ingresar".

| Posgrado er | Especialidad     | es Médicas   |
|-------------|------------------|--------------|
| Usuario     | 909990999        |              |
| Clave       | •••••            |              |
| Olvide      | é mi clave Solic | itar usuario |

Ilustración 1. Pantalla de ingreso (con los datos de usuario y contraseña).

### CURRÍCULO DATOS PERSONALES

a) Una vez que se haya logrado ingresar al sistema (ver sección *Ingreso al sistema*), puede dirigirse a la sección II Etapa, Sub Categoría Currículo y la opción Datos Personales.

Nota: Si aún no es la fecha de inicio de solicitudes de ingreso la pantalla muestra la leyenda: "No se encuentra en periodo de Solicitud de Ingreso"

| UNIVERSIDAD DE<br>COSTA RICA |                                   |                         |                                 |                     |                      |
|------------------------------|-----------------------------------|-------------------------|---------------------------------|---------------------|----------------------|
| Menú Principal               |                                   |                         | Datos Personales                |                     |                      |
| ▶ I Etapa                    | Tipo de Identificación            | CÉDULA DE<br>RESIDENCIA | Identificación Personal         | 114590089           |                      |
| ▼ Curriculo                  | Primer Apellido                   | Murillo                 | Segundo Apellido                | Garcia              |                      |
| Datos Personales             | Nombre                            | Luis                    | Fecha de nacimiento             | 15/02/1991          |                      |
| ▶ Estudios Formales          | Sexo                              | MASCULINO               | Nacionalidad                    | COSTA RICA          |                      |
| Educación Médica<br>Continua | Copia documento<br>identificación | Copia de cédula pdf     |                                 |                     |                      |
| Publicaciones                | *La información de ase            | egurado, en el caso de  | extranjeros, es indispensable p | ara su nombramiento | 1                    |
| ▶ Idiomas                    | posterior                         |                         |                                 |                     |                      |
| Información Laboral          | Número Asegurado                  |                         |                                 |                     |                      |
| Ingreso II Etapa             |                                   | 20 de 20 caracteres     |                                 |                     |                      |
| ▶ Salir                      | Documento Asegurado               |                         | Seleccio                        | onar archivo Ningún | archivo seleccionado |

Ilustración 2. Currículo Datos Personales.

### UNIVERSIDAD DE COSTA RICA GUÍA RÁPIDA - ASPIRANTE Solicitud de Ingreso al programa de Posgrado en Especialidades Médicas

- b) Si se encuentra en periodo de solicitud de ingreso se despliegan los campos que se muestran en la siguiente imagen, si desea puede actualizar sus datos personales y completar la siguiente información:
  - Si usted posee cédula de residencia debe indicar el número de asegurado y debe agregar el documento de asegurado.
  - Debe indicar su correo electrónico.
  - Debe ingresar al menos un número telefónico.
  - Debe indicar la dirección de su residencia.
  - Presionar el botón "Guardar".

|                         | E                                   |                                                                           |
|-------------------------|-------------------------------------|---------------------------------------------------------------------------|
| Menú Principal          |                                     | Datos Personales                                                          |
| ▶ I Etapa<br>▶ II Etapa | Tipo de Identificación              | CÉDULA DE Identificación Personal 114590089                               |
| ▶ Salir                 | Primer Apellido                     | Murillo Segundo Apellido Garcia                                           |
|                         | Nombre                              | Luis Fecha de nacimiento 15/02/1991                                       |
|                         | Sexo                                | MASCULINO Nacionalidad COSTA RICA                                         |
|                         | Copia documento<br>identificación   | Copia de cédula.pdf                                                       |
|                         | *La información de ase<br>posterior | egurado, en el caso de extranjeros, es indispensable para su nombramiento |
|                         | Número Asegurado                    | 444844545<br>11 de 20 caracteres                                          |
|                         | Documento Asegurado                 | documento Asegurado.pdf Seleccionar archivo documento Asegurado.pdf       |
|                         | Información de Contacto             |                                                                           |
|                         | Correo Electrónico                  | luis@correo.com<br>85 de 100 caracteres                                   |
|                         | Teléfonos                           | Seleccione   999999999  Contador caracteres restantes                     |
|                         |                                     | (CASA)33333333<br>(CELULAR)88898889                                       |
|                         | Dirección                           | Provincia Cantón Distrito<br>CARTAGO ▼ PARAISO ▼ OROSI ▼                  |
|                         |                                     | Guardar Regresar Siguiente                                                |
|                         |                                     |                                                                           |

Ilustración 3. Currículo Datos Personales.

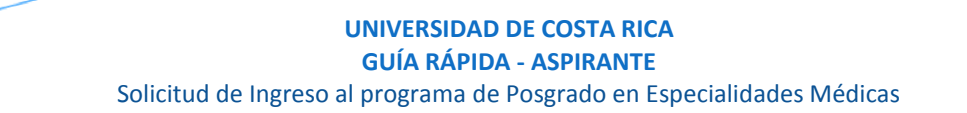

<u>Nota</u>: Si algún campo requerido está vacío o el dato ingresado presenta algún problema, el sistema muestra la siguiente ventana emergente con un mensaje del error detallado e indicando con el fondo rojo los campos que presentan el problema.

|      | Detalle de Errores                                                                                                    |  |
|------|----------------------------------------------------------------------------------------------------|--|
| 1000 | Para continuar con el proceso es necesario que verifique la siguiente<br>nformación:                                      |  |
|      | Debe indicar su correo electrónico.                                                                                       |  |
|      | <ul> <li>Debe seleccionar una provincia de procedencia.</li> <li>Debe ingresar al menos un número de teléfono.</li> </ul> |  |
|      | <ul> <li>Debe seleccionar un cantón de procedencia.</li> </ul>                                                            |  |
|      | <ul> <li>Debe seleccionar un distrito de procedencia</li> </ul>                                                           |  |

#### Ilustración 4. Detalle de errores.

c) Si no se encuentra en periodo de solicitud de ingreso, su solicitud se encuentra en primera revisión (validación de documentos digitales) o su solicitud se encuentra en segunda revisión (confrontación de documentos originales) se muestra la pantalla para consulta de datos personales:

|                | DE<br>A                           |                                     |                         |                                                           |
|----------------|-----------------------------------|-------------------------------------|-------------------------|-----------------------------------------------------------|
| Menú Principal | MURILLO GARCIA                    | LUIS                                |                         |                                                           |
| ▶ LEtana       | Datos Personales                  |                                     |                         |                                                           |
| ► II Etapa     | Tipo de Identificación            | CÉDULA DE<br>RESIDENCIA             | Identificación Personal | 114590089                                                 |
|                | Fecha de nacimiento               | 15/02/1991                          | Sexo                    | MASCULINO                                                 |
|                | Copia documento<br>identificación | Copia de cédula.pdf                 | Nacionalidad            |                                                           |
|                | Número Asegurado                  | 444844545                           | Documento Asegurado     | documento<br>Asegurado.pdf                                |
|                | Correo Electrónico                | luis@correo.com                     |                         |                                                           |
|                | Teléfonos                         | (CASA)22457878<br>(CELULAR)85478458 | Dirección               | Provincia: SAN JOSÉ. Cantón: CENTRAL.<br>Distrito: CARMEN |
|                |                                   |                                     |                         |                                                           |
|                |                                   |                                     |                         | Regresar Siguiente                                        |
|                |                                   |                                     |                         |                                                           |
|                |                                   |                                     |                         |                                                           |

Ilustración 5. Datos Personales Consulta.

### CURRÍCULO ESTUDIOS FORMALES

a) Una vez que se haya logrado ingresar al sistema (ver sección *Ingreso al sistema*), puede dirigirse a la sección II Etapa, Sub Categoría Currículo y la opción Estudios Formales.

<u>Nota</u>: Si aún no es la fecha de inicio de solicitudes de ingreso la pantalla muestra la leyenda: "No se encuentra en periodo de Solicitud de Ingreso".

| Menú Principal               |                                                        | Estu                                          | dios I  | Formales                                                   |
|------------------------------|--------------------------------------------------------|-----------------------------------------------|---------|------------------------------------------------------------|
| ▶ I Etapa                    | *Si los documentos se en<br>Ministerio de Relaciones I | cuentran en un idioma diferente<br>Exteriores | al Espa | anol debe presentar una traducción oficial validada por el |
| ▼ II Etapa                   | Centro Estudios                                        | Seleccione                                    | •       |                                                            |
| ▼ Currículo                  | Carrera o Especialidad                                 | Seleccione                                    | •       |                                                            |
| Datos Personales             | Conscientidad                                          |                                               | _       |                                                            |
| Estudios Formales            | Especialidad                                           | Seleccione                                    | •       |                                                            |
| Educación Médica<br>Continua | Fecha finalización de<br>estudios                      |                                               |         |                                                            |
| Publicaciones                | Título Original                                        |                                               | x       | Seleccionar archivo Ningún archivo seleccionado            |
| ▶ Idiomas                    | Traducción Título*                                     |                                               | ~       | Seleccionar archive Ningún archive coloccionado            |
| Información Laboral          | Traducción ritulo                                      |                                               | ^       | Seleccional archivo Ningun archivo seleccionado            |
| ▶ Ingreso II Etapa           | Tipo de Documento                                      | Certificación de Estudios                     | 0       | Título Universitario                                       |
| ▶ Salir                      | Certificación de notas                                 |                                               | ×       | Seleccionar archivo Ningún archivo seleccionado            |
|                              | Traducción<br>Certificación de notas*                  |                                               | ×       | Seleccionar archivo Ningún archivo seleccionado            |
|                              | Convalidación del título                               |                                               | ×       | Seleccionar archivo Ningún archivo seleccionado            |
|                              |                                                        |                                               |         | Limpiar Campos Guardar Estudio Formal                      |

Ilustración 6. Currículo Estudios Formales

- b) Si se encuentra en periodo de solicitud de ingreso se despliegan los campos que se muestran en la siguiente imagen, para agregar un estudio formal se deben completar los siguientes campos:
  - Seleccionar un centro de estudios.
  - Seleccionar una carrera o especialidad.
  - Seleccionar una especialidad en caso de que en el paso anterior haya seleccionado la opción especialidad.
  - Seleccionar la fecha de finalización de estudios.
  - Adjuntar el título original.
  - Adjuntar la traducción del título original en caso de que el título original se encuentre en un idioma diferente al español.
  - Seleccionar el tipo de documento Certificación de Estudios o Título Universitario.
  - Adjuntar la certificación de notas.
  - Adjuntar la traducción de notas en caso de que la certificación de notas se encuentre en un idioma diferente al español.
  - Adjuntar la convalidación del título en caso de que sea necesario.
  - Presionar el botón "Guardar Estudio Formal".

|                | DE<br>A                                                                              |                                                         |                                                                                                    |
|----------------|--------------------------------------------------------------------------------------|---------------------------------------------------------|----------------------------------------------------------------------------------------------------|
| Menú Principal | *Si los documentos se en<br>Ministerio de Relaciones I                               | Estu<br>cuentran en un idioma diferente<br>Exteriores   | dios Formales<br>al Español debe presentar una traducción oficial validada por el                                                                                       |
| ▶ Salir        | Centro Estudios<br>Carrera o Especialidad<br>Especialidad<br>Fecha finalización de   | Universidad de Costa Rica<br>Medicina<br>Seleccione     | ▼<br>▼<br>▼                                                                                                    |
|                | estudios<br>Título Original<br>Traducción Título*                                    | TituloOriginal.pdf                                      | <ul> <li>Seleccionar archivo</li> <li>TituloOriginal.pdf</li> <li>Seleccionar archivo</li> <li>Ningún archivo seleccionado</li> </ul>                                   |
|                | Tipo de Documento<br>Certificación de notas<br>Traducción<br>Certificación de notas* | Certificación de Estudios<br>Certificacion de notas.pdf | <ul> <li>Título Universitario</li> <li>Seleccionar archivo</li> <li>Certificacion de notas.pdf</li> <li>Seleccionar archivo</li> <li>Ningún archivo selecado</li> </ul> |
|                | Convalidación del título                                                             |                                                         | Seleccionar archivo Ningún archivo sela do<br>Limpiar Campos Guardar Estudio Formal                                                                                     |
|                | No se cuenta con informa                                                             | ción para mostrar                                       |                                                                                                    |

Ilustración 7. Currículo Estudios Formales

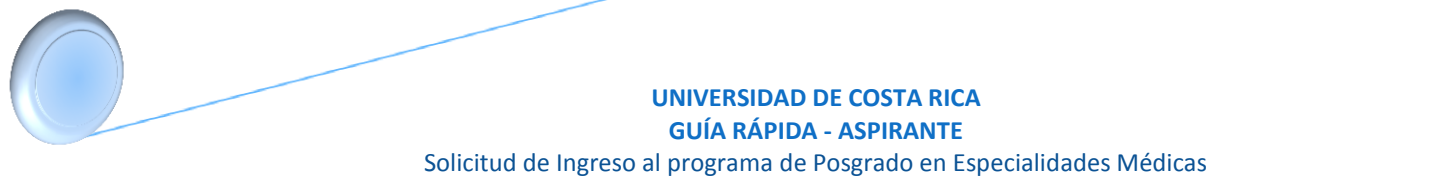

<u>Nota</u>: Si algún campo requerido está vacío o el dato ingresado presenta algún problema, el sistema muestra la siguiente ventana emergente con un mensaje del error detallado e indicando con el fondo rojo los campos que presentan el problema.

|      | Detalle de Errores                                                                    | Ø, |
|------|---------------------------------------------------------------------------------------|----|
|      | Para continuar con el proceso es necesario que verifique la siguiente<br>información: |    |
|      | Debe adjuntar el título original                                                      |    |
| a fu | nalización de la Monacione                                                            |    |

Ilustración 8. Detalle de errores

c) Si desea modificar un registro de Estudio Formal debe presionar el botón "Modificar" en listado.

|                | DE<br>A                                                                                       | •                            |                                        |
|----------------|-----------------------------------------------------------------------------------------------|------------------------------|----------------------------------------|
| Menú Principal | Est                                                                                           | udios Formales               |                                        |
| ▶ I Etapa      | * Si los documentos se encuentran en un idioma diferer<br>Ministerio de Relaciones Exteriores | te al Español debe presentar | una traducción oficial validada por el |
| ▶ II Etapa     | Centro Estudios Seleccione                                                                    | ¥                            |                                        |
| ▶ Salir        | Carrera o Especialidad Seleccione                                                             | T                            |                                        |
|                | Especialidad Seleccione                                                                       | •                            |                                        |
|                | Fecha finalización de<br>estudios                                                             |                              |                                        |
|                | Título Original<br>Traducción Título*                                                         | X Seleccionar arcl           | hivo Ningún archivo seleccionado       |
|                | Tipo de Documento O Certificación de Estudios                                                 | Título Universitario         |                                        |
|                | Certificación de notas                                                                        | Seleccionar arc              | hivo Ningún archivo seleccionado       |
|                | Traducción<br>Certificación de notas*                                                         | X Seleccionar arc            | hivo Ningún archivo seleccionado       |
|                | Convalidación del título                                                                      | Seleccionar arc              | hivo Ningún archivo seleccionado       |
|                |                                                                                               | Limp                         | Guardar Estudio Formal                 |
|                | Universidad                                                                                   | Carrera                      | Fecha de finalización                  |
|                | 🖉 💼 🛃 Universidad de Costa Rica                                                               | Medicina                     | 10/01/2005                             |
|                | 1                                                                                             |                              |                                        |
|                |                                                                                               |                              | Cantidad de registros 1                |

Ilustración 9. Currículo Estudios Formales (Modificar Estudio Formal).

- d) Para guardar la información de la pantalla se deben completar los siguientes campos:
  - Adjuntar el documento de incorporación al Colegio de Profesionales.
  - Adjuntar la certificación de estudiante activo en especialidad en caso de que se encuentre actualmente en residencia.
  - Presionar el botón "Guardar".

| UNIVERSIDAD DE<br>COSTA RICA |                              |                               | •,                              |                                       |
|------------------------------|------------------------------|-------------------------------|---------------------------------|---------------------------------------|
| Menú Principal               | *Si los documentos se energi | Estu                          | idios Formales                  | na traducción oficial validada por ol |
| ▶ I Etapa                    | Ministerio de Relaciones E   | Exteriores                    | al Español debe presentar u     | na traducción oficial validada por el |
| Il Etapa                     | Centro Estudios              | Seleccione                    | •                               |                                       |
| ▶ Salir                      | Carrera o Especialidad       | Seleccione                    | ¥                               |                                       |
|                              | Especialidad                 | Seleccione                    |                                 |                                       |
|                              | Fecha finalización de        |                               |                                 |                                       |
|                              | estudios                     |                               |                                 |                                       |
|                              | Título Original              |                               | X Seleccionar archi             | vo Ningún archivo seleccionado        |
|                              | Traducción Título*           |                               | X Seleccionar archi             | vo Ningún archivo seleccionado        |
|                              | Tipo de Documento            | Cortificación do Estudios     |                                 |                                       |
|                              | Cortificación do notos       | Certificación de Estudios     |                                 | Niles de la bite a destina de         |
|                              | Certificación de hotas       |                               | Seleccionar archi               | Ningun archivo seleccionado           |
|                              | Certificación de notas*      |                               | X Seleccionar archi             | vo Ningún archivo seleccionado        |
|                              | Convalidación del título     |                               | X Seleccionar archi             | vo Ningún archivo seleccionado        |
|                              | Univer                       | sidad                         | Limpia                          | r Campos Guardar Estudio Formal       |
|                              | In ♣ Univer                  | sidad de Costa Rica           | Medicina                        | 10/01/2005                            |
|                              |                              |                               |                                 |                                       |
|                              | 1                            |                               |                                 |                                       |
|                              |                              |                               |                                 | Cantidad de registros 1               |
|                              | Información del Colegio      | de Profesionales              |                                 |                                       |
|                              | *Por favor indique el título | más reciente de incorporaciór | al Colegio                      |                                       |
|                              | Título                       | Colegio de profesionales.pdf  | X Seleccionar                   | archivo Colegio de profesionales.pdf  |
|                              | Información de Estudian      | tes Activos en Especialidad   |                                 |                                       |
|                              | *Si se encuentra actualme    | ente en Residencia debe prese | ntar una certificación que incl | u fecha de conclusión de estudios.    |
|                              | Certificación                | residencia.pdf                | X Seleccionar                   | a o residencia.pdf                    |
|                              |                              |                               |                                 | Guardar Regresar Siguiente            |

Ilustración 10. Currículo Estudios Formales (Guardar Información).

e) Si no se encuentra en periodo de solicitud de ingreso, su solicitud se encuentra en primera revisión (validación de documentos digitales) o su solicitud se encuentra en segunda revisión (confrontación de documentos originales) se muestra la pantalla para consulta de estudios formales:

| UNIVERSIDAD DE<br>COSTARICA |               |                          |                              |           | •                               |            |                         |
|-----------------------------|---------------|--------------------------|------------------------------|-----------|---------------------------------|------------|-------------------------|
| Menú Principal              |               |                          | Es                           | tudios Fo | ormales                         |            |                         |
| ▶ I Etapa                   |               | Univer                   | sidad                        | Carrera   |                                 | Fecha de f | inalización             |
| ▶ II Etapa                  |               | Univers                  | sidad de Costa Rica          | Medicina  |                                 | 10/01/2005 |                         |
| ▶ Salir                     | 1             |                          |                              |           |                                 |            |                         |
|                             |               |                          |                              | _         |                                 |            | Cantidad de registros 1 |
|                             | Centro        | Estudios                 | Universidad de Costa Rica    | Carrei    | ra o Especialidad               | Medicina   |                         |
|                             | Esp           | pecialidad               | 2                            | Fecl      | ha finalización de              | 10/01/2005 |                         |
|                             | Tipo de Do    | ocumento                 | Título Universitario         |           | C3tudio3                        |            |                         |
|                             | Títul         | o <mark>Ori</mark> ginal | TituloOriginal.pdf           | т         | raducción Título*               |            |                         |
|                             | Certificación | de notas                 | Certificacion de notas.pdf   | Certi     | Traducción<br>ficación de notas |            |                         |
|                             | Convalidaciór | n del título             |                              | 0.000     |                                 |            |                         |
|                             | Información   | del Colegio              | o de Profesionales           |           |                                 |            |                         |
|                             |               | Título                   | Colegio de profesionales.po  | lf        |                                 |            |                         |
|                             | Información   | de Estudia               | ntes Activos en Especialidad | 1         |                                 |            |                         |
|                             | Cer           | tificación               | residencia.pdf               |           |                                 |            |                         |
|                             |               |                          |                              |           |                                 |            |                         |
|                             |               |                          |                              |           |                                 | R          | egresar Siguiente       |
|                             |               |                          |                              |           |                                 |            |                         |
|                             |               |                          |                              |           |                                 |            |                         |
|                             |               |                          |                              |           |                                 |            |                         |
|                             |               |                          |                              |           |                                 |            |                         |
|                             |               |                          |                              |           |                                 |            |                         |
|                             |               |                          |                              |           |                                 |            |                         |

Ilustración 11. Currículo Estudios Formales (Guardar Información).

### CURRÍCULO EDUCACIÓN MÉDICA CONTINUA

a) Una vez que se haya logrado ingresar al sistema (ver sección *Ingreso al sistema*), puede dirigirse a la sección II Etapa, Sub Categoría Currículo y la opción Educación Médica Continua.

<u>Nota</u>: Si aún no es la fecha de inicio de solicitudes de ingreso la pantalla muestra la leyenda: "No se encuentra en periodo de Solicitud de Ingreso"

|                                                                 | e<br>A                                   |                                                                                   |                                               |
|-----------------------------------------------------------------|------------------------------------------|-----------------------------------------------------------------------------------|-----------------------------------------------|
| Menú Principal                                                  |                                          | Educación Médic                                                                   | a Continua                                    |
| l Etapa                                                         | *Si los documento<br>validada por el Mir | se encuentran en un idioma diferente al Espa<br>isterio de Relaciones Exteriores. | añol debe presentar una traducción oficial    |
| Il Etapa                                                        | Nombre del Curso                         |                                                                                   |                                               |
| <ul> <li>Datos Personales</li> <li>Estudios Formales</li> </ul> |                                          | 256 de 256 caracteres                                                             | ~~~~~~~~~~~~~~~~~~~~~~~~~~~~~~~~~~~~~~~       |
| Educación Médica<br>Continua                                    | Contro de Estudios                       | 256 de 256 caracteres                                                             |                                               |
| Publicaciones     Idiomas                                       | Cantidad de Horas                        | 6 de 6 caracteres                                                                 |                                               |
| Información Laboral                                             | Fecha inicio                             | dd/mm/yyyy                                                                        | Fecha fin dd/mm/yyyy                          |
| Salir<br>——                                                     | Título Original                          | Sel                                                                               | leccionar archivo Ningún archivo seleccionado |
|                                                                 | Traducción Oficial                       | Sel                                                                               | Limpiar campos Guardar Registro               |

Ilustración 12. Currículo Educación Médica Continua.

- b) Si se encuentra en periodo de solicitud de ingreso se despliegan los campos que se muestran en la siguiente imagen, para agregar un registro de Educación Médica debe completar los siguientes campos:
  - Nombre del curso.
  - Centro de Estudios.
  - Tipo de curso.
  - Cantidad de horas.
  - Fecha de inicio del curso.
  - Fecha de fin del curso.
  - Adjuntar el título original.
  - Adjuntar la traducción del título original en caso de que el título original se encuentre en un idioma diferente al español.
  - Presionar el botón "Guardar Registro".

| UNIVERSIDAD DE<br>COSTA RICA                                    |                                          |                                                                                                    |                      |
|-----------------------------------------------------------------|------------------------------------------|----------------------------------------------------------------------------------------------------|----------------------|
| Menú Principal                                                  |                                          | Educación Médica Continua                                                                                         |                      |
| ▶ I Etapa                                                       | *Si los documento<br>validada por el Mir | is se encuentran en un idioma diferente al Español debe presentar una tradu<br>nisterio de Relaciones Exteriores. | cción oficial        |
| <ul> <li>✓ II Etapa</li> <li>✓ Currículo</li> </ul>             | Nombre del Curso                         | CURSO DE SUTURA ENDOSCÓPICA                                                                                       |                      |
| <ul> <li>Datos Personales</li> <li>Estudios Formales</li> </ul> | Nombre der eurso                         | 229 de 256 caracteres                                                                                             |                      |
| <ul> <li>Educación Médica<br/>Continua</li> </ul>               | Centro de Estudios                       | Universidad Nacional Autónoma de México (UNAM)<br>210 de 256 caracteres                                           |                      |
| ▶ Publicaciones                                                 | Tipo                                     | Curso de Aprovechamiento 🔻                                                                                        |                      |
| ▶ Idiomas                                                       | Cantidad de Horas                        | 8<br>5 de 6 caracteres                                                                                            |                      |
| ▶ Ingreso II Etapa                                              | Fecha inicio                             | 01/01/2013 Fecha fin 04/01/2                                                                                      | 013                  |
| ▶ Salir                                                         | Título Original                          | TituloOriginal.pdf Seleccionar archivo TituloOrigin                                                               | nal.pdf              |
|                                                                 | Traducción Oficial                       | Seleccionar archivo Ningún arc                                                                                    | hivo selecciona      |
|                                                                 |                                          | Limpiar camp                                                                                                    | oos Guardar Registro |
|                                                                 | Listado de Educaciór                     | n Médica Continua                                                                                                 |                      |
|                                                                 | No se cuenta con infor                   | mación para mostrar                                                                                               |                      |
|                                                                 |                                          |                                                                                                    | Regresar Siguiente   |
|                                                                 |                                          |                                                                                                    |                      |

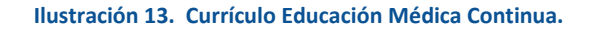

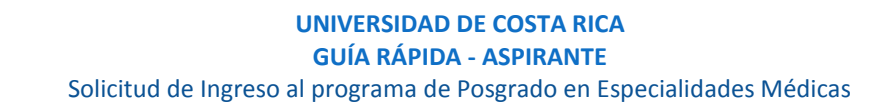

<u>Nota</u>: Si algún campo requerido está vacío o el dato ingresado presenta algún problema, el sistema muestra la siguiente ventana emergente con un mensaje del error detallado e indicando con el fondo rojo los campos que presentan el problema.

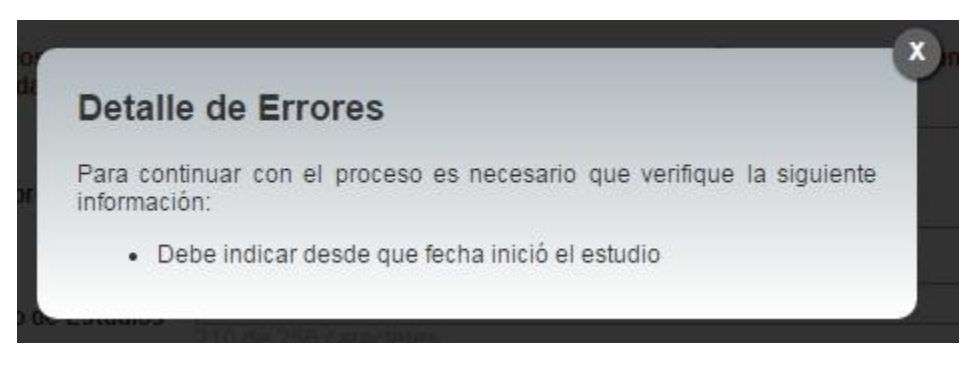

Ilustración 14. Currículo Educación Médica Continua Detalle de Errores.

c) Si desea modificar un registro de Educación Médica Continua debe presionar el botón "Modificar" en listado.

|                | DE<br>A                    |                                      |                         |                               |                             |                          |
|----------------|----------------------------|--------------------------------------|-------------------------|-------------------------------|-----------------------------|--------------------------|
| Menú Principal | *Si los documento          | Ed                                   | lucación Méd            | ica Continua                  | ducción oficial             |                          |
| ► I Etapa      | validada por el Mir        | isterio de Relaciones Ex             | cteriores.              | spanor debe presentar ana tra |                             |                          |
| ▶ Salir        | Nombre del Curso           | 256 do 256 correctoros               |                         |                               |                             |                          |
|                | Centro de Estudios         | 256 de 256 caracteres                |                         |                               |                             |                          |
|                | Tipo                       | Seleccione                           |                         |                               |                             |                          |
|                | Cantidad de Horas          | 6 de 6 caracteres                    |                         |                               |                             |                          |
|                | Fecha inicio               | dd/mm/yyyy                           |                         | Fecha fin dd/m                | im/yyyy                     |                          |
|                | Título Original            |                                      |                         | Seleccionar archivo Ningún    | archivo seleccionado        |                          |
|                | Listado de Educación<br>No | n Médica Continua<br>mbre del Título | Centro Estud            | Limpiar ca                    | mpos Guardar R<br>Tipo      | tegistro<br>Horas        |
|                | CU 💼 🛃 CU EN               | RSO DE SUTURA<br>DOSCÓPICA           | Universidad N<br>(UNAM) | lacional Autónoma de México   | Curso de<br>Aprovechamiento | 8                        |
|                | 1                          |                                      |                         |                               | Cantidad de<br>Regresar     | registros 1<br>Siguiente |

Ilustración 15. Currículo Educación Médica Continua (Modificar).

 d) Si no se encuentra en periodo de solicitud de ingreso, su solicitud se encuentra en primera revisión (validación de documentos digitales) o su solicitud se encuentra en segunda revisión (confrontación de documentos originales) se muestra la pantalla para consulta de educación médica continua:

| Menú Principal |         |                   |                                           | Educación Médi                                       | ca Contin       | ua                       |
|----------------|---------|-------------------|-------------------------------------------|------------------------------------------------------|-----------------|--------------------------|
| Etapa          |         |                   | Nombre del Título                         | Centro Estudios                                      | Тіро            | Horas                    |
| Etapa<br>Salir |         | ₽                 | CURSO DE SUTURA<br>ENDOSCÓPICA            | Universidad Nacional<br>Autónoma de México<br>(UNAM) | Curso de A      | Aprovechamiento 8        |
|                | 1       |                   |                                           |                                                      |                 |                          |
|                |         |                   |                                           |                                                      |                 | Cantidad de registros    |
|                | N<br>de | ombre<br>I título | CURSO DE SUTURA END                       | OOSCÓPICA                                            |                 |                          |
|                | Cer     | ntro de<br>tudios | Universidad Nacional Aut<br>México (UNAM) | ónoma de                                             | Tipo            | Curso de Aprovechamiento |
|                |         | Fecha<br>inicio   | 01/01/2013                                |                                                      | Fecha fin       | 04/01/2013               |
|                | Ca      | ntidad<br>Horas   | 8                                         |                                                      |                 |                          |
|                | 0       | Título<br>riginal | TituloOriginal.pdf                        | Tradu                                                | icción Oficial* |                          |
|                |         |                   |                                           |                                                      |                 | Regresar Siguient        |
|                |         |                   |                                           |                                                      |                 | Incgreau Siguran         |
|                |         |                   |                                           |                                                      |                 |                          |

Ilustración 16. Currículo Educación Médica Continua (Consulta).

## CURRÍCULO PUBLICACIONES

a) Una vez que se haya logrado ingresar al sistema (ver sección *Ingreso al sistema*), puede dirigirse a la sección II Etapa, Sub Categoría Currículo y la opción Publicaciones.

<u>Nota</u>: Si aún no es la fecha de inicio de solicitudes de ingreso la pantalla muestra la leyenda: "No se encuentra en periodo de Solicitud de Ingreso"

| UNIVERSIDAD DE<br>COSTA RICA                                                    |                                          |                                                                                                    |
|---------------------------------------------------------------------------------|------------------------------------------|----------------------------------------------------------------------------------------------------|
| Menú Principal                                                                  |                                          | Publicaciones                                                                                                    |
| ▶ I Etapa                                                                       | *Si los documento<br>validada por el Mir | s se encuentran en un idioma diferente al Español debe presentar una traducción oficial<br>nisterio de Relaciones Exteriores. |
| Il Etapa     Currículo     Datos Personales                                     | Título                                   | 500 de 500 caracteres                                                                                                    |
| <ul> <li>Estudios Formales</li> <li>Educación Médica<br/>Continua</li> </ul>    | Tipo Publicación<br>Cantidad de Autores  | Seleccione                                                                                                    |
| <ul> <li>Publicaciónes</li> <li>Idiomas</li> <li>Información Laboral</li> </ul> | Nombre Medio<br>Publicación              | 500 de 500 caracteres                                                                                                    |
| ▶ Ingreso II Etapa<br>▶ Salir                                                   | Fecha publicación<br>ISBN                | dd/mm/yyyy 256 de 256 caracteres                                                                                              |
|                                                                                 | Documento Original<br>Traducción Oficial | Seleccionar archivoNingún archivo seleccionadoSeleccionar archivoNingún archivo seleccionado                                  |
|                                                                                 |                                          | Limpiar campos Guardar Publicación                                                                                            |

Ilustración 17. Currículo Publicaciones.

- b) Si se encuentra en periodo de solicitud de ingreso se despliegan los campos que se muestran en la siguiente imagen, para agregar un registro de Publicaciones debe completar los siguientes campos:
  - Título de la publicación.
  - Seleccionar el tipo de publicación.
  - Cantidad de autores.
  - Nombre del Medio de Publicación.
  - Fecha de Publicación.
  - Debe ingresar el Número Internacional Normalizado de Publicaciones en Seriadas (ISSN).
  - Adjuntar el documento original.
  - Adjuntar la traducción oficial en caso de que el documento original se encuentre en un idioma diferente al español.
  - Presionar el botón "Guardar Publicación".

| UNIVERSIDAD DE<br>COSTA RICA |                                          |                                                                             |                                                    |
|------------------------------|------------------------------------------|-----------------------------------------------------------------------------|----------------------------------------------------|
| Menú Principal               |                                          | Publ                                                                        | icaciones                                          |
| ▶ I Etapa                    | *Si los documento<br>validada por el Mir | s se encuentran en un idioma diferent<br>nisterio de Relaciones Exteriores. | e al Español debe presentar una traducción oficial |
| ▶ II Etapa<br>▶ Salir        | Título                                   | Adicciones                                                                  |                                                    |
|                              | Tipo Publicación                         | 490 de 500 caracteres                                                       |                                                    |
|                              | Cantidad de Autores                      |                                                                             |                                                    |
|                              | Nombre Medio<br>Publicación              | Escuela Latinoamericana de Medici<br>465 de 500 caracteres                  | ina                                                |
|                              | Fecha publicación                        | 12/06/2013                                                                  |                                                    |
|                              | ISBN                                     | 978 - 607 - 0000 - 00 - 0<br>231 de 256 caracteres                          |                                                    |
|                              | Documento Original                       | TituloOriginal.pdf                                                          | Seleccionar archivo TituloOriginal.pdf             |
|                              | Traducción Oficial                       |                                                                             | Seleccionar archivo Mingun archivo seleccionar     |
|                              |                                          |                                                                             | Limpiar campos Guardar Publicación                 |
|                              | Listado de Publicacio                    | ones                                                                        |                                                    |
|                              | No se cuenta con infor                   | mación para mostrar                                                         |                                                    |
|                              |                                          |                                                                             | Regresar Siguiente                                 |
|                              |                                          |                                                                             |                                                    |
|                              |                                          |                                                                             |                                                    |
|                              |                                          |                                                                             |                                                    |

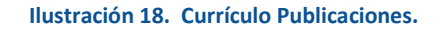

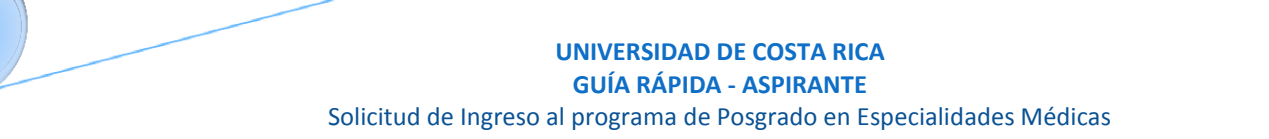

<u>Nota</u>: Si algún campo requerido está vacío o el dato ingresado presenta algún problema, el sistema muestra la siguiente ventana emergente con un mensaje del error detallado e indicando con el fondo rojo los campos que presentan el problema.

|    | Detalle de Errores                                                                                                    | × |
|----|----------------------------------------------------------------------------------------------------|---|
| I  | Para continuar con el proceso es necesario que verifique la siguiente información:                                                                                                    |   |
|    | <ul> <li>Debe indicar el título de la publicación</li> <li>Seleccione el Tipo de Publicación</li> <li>Debe indicar la cantidad de autores</li> <li>Debe indicar el nombre del medio de publicación</li> </ul> |   |
| d  | <ul> <li>Debe indicar la fecha de publicación</li> <li>Debe indicar el ISBN (International Standard Book Number)</li> <li>Se requiere que adjunte el Documento Original</li> </ul>                            |   |
| 01 | Debe Indicar el ISBN (International Standard Book Number)     Se requiere que adjunte el Documento Original                                                                                                   |   |

Ilustración 19. Currículo Publicaciones Detalle de Errores.

c) Si desea modificar un registro de Publicaciones debe presionar el botón "Modificar" en listado.

|                | e<br>N                                   |                                                              |                              |                                           |                                       |
|----------------|------------------------------------------|--------------------------------------------------------------|------------------------------|-------------------------------------------|---------------------------------------|
| Menú Principal |                                          |                                                              | Publicacio                   | nes                                       |                                       |
| I Etapa        | *Si los documento<br>validada por el Mir | s se encuentran en un idiom<br>histerio de Relaciones Exteri | a diferente al Espa<br>ores. | iñol debe presentar una traducción oficia | 1                                     |
| Salir          | Título                                   |                                                              |                              |                                           |                                       |
|                |                                          | 500 de 500 caracteres                                        |                              |                                           |                                       |
|                | Tipo Publicación                         | Seleccione                                                   |                              |                                           |                                       |
|                | Cantidad de Autores                      | 2 de 2 caracteres                                            |                              |                                           |                                       |
|                | Nombre Medio<br>Publicación              | 500 de 500 caracteres                                        |                              |                                           |                                       |
|                | Fecha publicación                        | dd/mm/yyyy                                                   |                              |                                           |                                       |
|                | ISBN                                     | 256 de 256 caracteres                                        |                              |                                           |                                       |
|                | Documento Original                       |                                                              | Sele                         | eccionar archivo Ningún archivo selec     | cionado                               |
|                | Traducción Oficial                       |                                                              | Sele                         | eccionar archivo Ningún archivo selec     | cionado                               |
|                |                                          |                                                              |                              | Limpiar campos Gua                        | rdar Publicación                      |
|                | Listado de Publicacio                    | nes                                                          |                              |                                           |                                       |
|                | Títi                                     | ilo Tipo de                                                  | Publicación                  | Cantidad de Autores                       |                                       |
|                | adi 🛃 🗎 🖉                                | cciones Publica                                              | ción Periódica               | 4                                         |                                       |
|                | 1                                        |                                                              |                              |                                           |                                       |
| ,              |                                          |                                                              |                              | Car                                       | ntidad de registros 1<br>Ir Siguiente |
|                |                                          |                                                              |                              |                                           |                                       |
|                |                                          |                                                              |                              |                                           |                                       |

### UNIVERSIDAD DE COSTA RICA GUÍA RÁPIDA - ASPIRANTE Solicitud de Ingreso al programa de Posgrado en Especialidades Médicas

 d) Si no se encuentra en periodo de solicitud de ingreso, su solicitud se encuentra en primera revisión (validación de documentos digitales) o su solicitud se encuentra en segunda revisión (confrontación de documentos originales) se muestra la pantalla para consulta de publicaciones:

| UNIVERSIDAD DE<br>COSTA RICA |                             |                                        | •••                   |                         |
|------------------------------|-----------------------------|----------------------------------------|-----------------------|-------------------------|
| Menú Principal               |                             |                                        | Publicaciones         |                         |
| ▶ I Etapa                    |                             | Título                                 | Tipo de Publicación   | Cantidad de Autores     |
| ► II Etapa<br>► Salir        | 1                           | Adicciones                             | Publicación Periódica | 4                       |
|                              |                             |                                        |                       | Cantidad de registros 1 |
|                              | Título                      | Adicciones                             |                       |                         |
|                              | Tipo<br>Publicación         | Publicación Periódica                  | Cantidad de Autores   | 4                       |
|                              | Nombre Medio<br>Publicación | Escuela Latinoamericana de<br>Medicina | Fecha publicación     | 12/06/2013              |
|                              | ISBN                        | 978 - 607 - 0000 - 00 - 0              |                       |                         |
|                              | Título Original             | TituloOriginal.pdf                     | Traducción Oficial*   | 2                       |
|                              |                             |                                        |                       | Regresar Siguiente      |

Ilustración 21. Currículo Publicaciones Consulta.

### UNIVERSIDAD DE COSTA RICA GUÍA RÁPIDA - ASPIRANTE Solicitud de Ingreso al programa de Posgrado en Especialidades Médicas

## CURRÍCULO IDIOMAS

a) Una vez que se haya logrado ingresar al sistema (ver sección *Ingreso al sistema*), puede dirigirse a la sección II Etapa, Sub Categoría Currículo y la opción Idiomas.

<u>Nota</u>: Si aún no es la fecha de inicio de solicitudes de ingreso la pantalla muestra la leyenda: "No se encuentra en periodo de Solicitud de Ingreso"

|                                                                 | A<br>A                            |            |       |     |                                                 |
|-----------------------------------------------------------------|-----------------------------------|------------|-------|-----|-------------------------------------------------|
| Menú Principal                                                  |                                   |            | Idior | mas |                                                 |
| ▶ I Etapa                                                       | Lengua Materna                    | Seleccione | •     |     |                                                 |
| ▼ II Etapa                                                      | Registro de Idiomas               |            |       |     |                                                 |
| ▼ Curriculo                                                     | Idioma                            | Seleccione | •     |     |                                                 |
| <ul> <li>Datos Personales</li> <li>Estudios Formales</li> </ul> | Centro de Idiomas                 |            | ۲     |     |                                                 |
| ▶ Educación Médica<br>Continua                                  | Nivel de Idiomas<br>Fecha Emisión |            | •     |     |                                                 |
| ▶ Publicaciones                                                 | Certificación                     |            |       |     |                                                 |
| ▶ Idiomas                                                       | Certificación                     |            |       | ×   | Seleccionar archivo Ningún archivo seleccionado |
| Información Laboral                                             |                                   |            |       |     |                                                 |
| ▶ Ingreso II Etapa                                              |                                   |            |       |     | Limpiar Campos Guardar Idioma                   |
| ▶ Salir                                                         |                                   |            |       |     |                                                 |

Ilustración 22. Currículo Idiomas.

- b) Si se encuentra en periodo de solicitud de ingreso se despliegan los campos que se muestran en la siguiente imagen, para agregar un registro de Idiomas debe completar los siguientes campos:
  - Seleccionar su lengua materna.
  - Seleccionar el idioma.
  - Seleccionar el nivel de idioma.
  - Seleccionar la fecha de emisión de la certificación, solo se admiten certificaciones de máximo dos años de antigüedad.
  - Adjuntar la certificación del idioma.
  - Presionar el botón "Guardar Idioma".

|                | e<br>A                         |                              |      |     |                                     |
|----------------|--------------------------------|------------------------------|------|-----|-------------------------------------|
| Menú Principal |                                |                              | Idio | mas |                                     |
| ▶ I Etapa      | Lengua Materna                 | ESPAÑOL                      | •    |     |                                     |
| II Etapa       | Registro de Idiomas            |                              |      |     |                                     |
| ▶ Salir        | Idioma                         | INGLES                       | •    |     | )                                   |
|                | Centro de Idiomas              | Universidad Nacional de      | Co ▼ |     |                                     |
|                | Nivel de Idiomas               | B2                           | •    |     | -                                   |
|                | Fecha Emisión<br>Certificación | 23/03/2015                   |      |     |                                     |
|                | Certificación                  | Certificacion Idioma Ingles. | pdf  | ×   | Seleccionar archivo Certificacionma |
|                |                                |                              |      |     | Limpiar Campos Guardar Idioma       |
|                | No se cuenta con informa       | ción para mostrar            |      |     |                                     |
|                |                                |                              |      |     | Regresar Siguiente                  |

Ilustración 23. Currículo Idiomas.

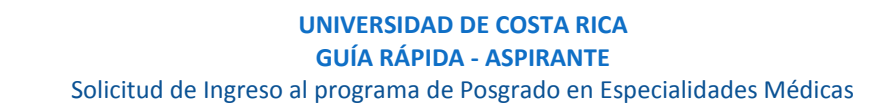

**Nota:** Si algún campo requerido está vacío o el dato ingresado presenta algún problema, el sistema muestra la siguiente ventana emergente con un mensaje del error detallado e indicando con el fondo rojo los campos que presentan el problema.

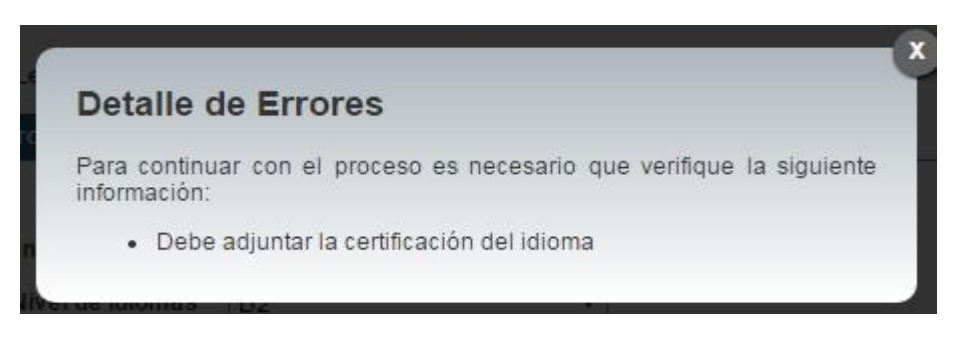

Ilustración 24. Currículo Idiomas Detalle de Errores.

c) Si desea modificar un registro de Idiomas debe presionar el botón "Modificar" en listado.

|                | e<br>A                         |                      |                   |                |                                                      |
|----------------|--------------------------------|----------------------|-------------------|----------------|------------------------------------------------------|
| Menú Principal |                                |                      | Idiomas           |                |                                                      |
| ▶ I Etapa      | Lengua Materna                 | ESPAÑOL              | • 0               |                |                                                      |
| Il Etapa       | Registro de Idiomas            |                      |                   |                |                                                      |
| ▶ Salir        | Idioma                         | Seleccione           | <b>Y</b>          |                | 2                                                    |
|                | Centro de Idiomas              | Seleccione           | ¥                 |                |                                                      |
|                | Nivel de Idiomas               | Seleccione           | *                 |                |                                                      |
|                | Fecha Emisión<br>Certificación |                      |                   |                |                                                      |
|                | Certificación                  |                      | X Selec           | cionar archivo | Ningún archivo seleccionado<br>Campos Guardar Idioma |
|                | Idioma                         | Centro de Idiomas    |                   | Nivel          | Fecha Certificación                                  |
|                | ) 🖉 💼 🛃 INGLE:                 | S Universidad Nacior | nal de Costa Rica | B2             | 23/03/2015                                           |
|                |                                |                      |                   |                | Cantidad de registros 1<br>Regresar Siguiente        |

| Ilustración 25. Cu | rrículo Idiomas | Modificar. |
|--------------------|-----------------|------------|
|--------------------|-----------------|------------|

 d) Si no se encuentra en periodo de solicitud de ingreso, su solicitud se encuentra en primera revisión (validación de documentos digitales) o su solicitud se encuentra en segunda revisión (confrontación de documentos originales) se muestra la pantalla para consulta de idiomas:

| UNIVERSIDAD DE<br>COSTA RICA |   |       |               |                 |                                       |       |                                |                       |
|------------------------------|---|-------|---------------|-----------------|---------------------------------------|-------|--------------------------------|-----------------------|
| Menú Principal               |   |       |               |                 | Idioma                                | S     |                                |                       |
| ▶ I Etapa                    |   | Ler   | ngua Materna  | ESPAÑOL         |                                       |       |                                |                       |
| ▶ II Etapa                   |   |       | Idioma        |                 | Centro de Idiomas                     | Nivel | Fecha (                        | Certificación         |
| ▶ Salir                      |   | \$    | INGLES        |                 | Universidad Nacional de<br>Costa Rica | B2    | 23/03/2                        | 015                   |
|                              | 1 |       |               |                 |                                       |       |                                |                       |
|                              |   |       |               |                 |                                       |       | Ca                             | ntidad de registros 1 |
|                              |   |       | Idioma        | INGLES          |                                       |       | Nivel de Idiomas               | B2                    |
|                              |   | Centr | ro de Idiomas | Universidad N   | acional de Costa Rica                 |       | Fecha Emisión<br>Certificación | 23/03/2015            |
|                              |   |       | Certificación | Certificacion I | dioma Ingles.pdf                      |       |                                |                       |
|                              |   |       |               |                 |                                       |       | Regres                         | ar Siguiente          |
|                              |   |       |               |                 |                                       |       |                                |                       |

Ilustración 26. Currículo Idiomas Consulta.

# CURRÍCULO INFORMACIÓN LABORAL

a) Una vez que se haya logrado ingresar al sistema (ver sección *Ingreso al sistema*), puede dirigirse a la sección II Etapa, Sub Categoría Currículo y la opción Información Laboral.

<u>Nota</u>: Si aún no es la fecha de inicio de solicitudes de ingreso la pantalla muestra la leyenda: "No se encuentra en periodo de Solicitud de Ingreso"

| UNIVERSIDAD DE<br>COSTA RICA                                 |                        |                             |                      |                  |                                     |  |
|--------------------------------------------------------------|------------------------|-----------------------------|----------------------|------------------|-------------------------------------|--|
| Menú Principal                                               |                        |                             | Informac             | ión Laboral      |                                     |  |
| ▶ I Etapa                                                    | Información de         | Trabajo Actual              |                      |                  |                                     |  |
| ▼ II Etapa<br>▼ Currículo                                    | Trabaja<br>actualmente | © Sí ◉ No                   |                      |                  |                                     |  |
| Datos Personales                                             |                        |                             |                      |                  |                                     |  |
| <ul> <li>Educación Médica</li> <li>Continua</li> </ul>       |                        |                             |                      |                  |                                     |  |
| ▶ Publicaciones                                              | Información de         | Servicio Social             |                      |                  |                                     |  |
| <ul> <li>▶ Idiomas</li> <li>▶ Información Laboral</li> </ul> | *Por favor             | indique la información de S | ervicio Social en ca | iso que aplique  |                                     |  |
| ▶ Ingreso II Etapa                                           | Fecha inicio           | dd/mm/yyyy                  | Fecha fin            | dd/mm/yyyy       | *Considere periodo de<br>vacaciones |  |
| P Salir                                                      | Lugar                  | 256 de 256 caracteres       |                      |                  |                                     |  |
|                                                              | Constancia             |                             | Seleccionar a        | rchivo Ningún ar | rchivo seleccionado                 |  |

Ilustración 27. Currículo Información Laboral.

- b) Si se encuentra en periodo de solicitud de ingreso se despliegan los campos que se muestran en la siguiente imagen, para actualizar su información laboral se debe completar la siguiente información:
  - Debe indicar si trabaja o no.
  - Si selecciona que si trabaja debe seleccionar el tipo de lugar de trabajo, ingresar el nombre del lugar de trabajo y la dirección (Provincia, Cantón y Distrito).
  - Si actualmente se encuentra en servicio social debe indicar la fecha de inicio la fecha de fin, el lugar donde lo realiza y adjuntar la constancia del servicio social.
  - Presionar el botón "Guardar".

| UNIVERSIDAD DE<br>COSTA RICA      |                                                         |                                     |                                   |
|-----------------------------------|---------------------------------------------------------|-------------------------------------|-----------------------------------|
| Menú Principal                    |                                                         | Información Laboral                 |                                   |
| ▶ I Etapa Informac                | ón de Trabajo Actual                                    |                                     |                                   |
| ► II Etapa Tra<br>► Salir actualm | oaja<br>ente ● Sí ◯ No                                  | Tipo Lugar de Trabaj                | o Público 🔻                       |
| Luga<br>Tra                       | r de Hospital México<br>185 de 200 caracteres           |                                     |                                   |
| Direc                             | sión Provincia<br>SAN JOSÉ                              | Cantón<br>CENTRAL                   | Distrito<br>HOSPITAL              |
| Informac<br>*Por                  | ón de Servicio Social<br>avor indique la información de | Servicio Social en caso que aplique |                                   |
| Fecha i                           | icio 05/04/2015                                         | Fecha fin 30/04/2015 *(             | Considere periodo de<br>acaciones |
| L                                 | gar Hospital México<br>241 de 256 caracteres            |                                     |                                   |
| Consta                            | ncia Constancia Servicio<br>Social.pdf                  | Seleccionar archivo Constancia So S | Social.pdf                        |
|                                   |                                                         |                                     | Limpiar Registro                  |
|                                   |                                                         | Gt                                  | uardar Regresar Siguiente         |
|                                   |                                                         |                                     |                                   |

Ilustración 28. Currículo Información Laboral.

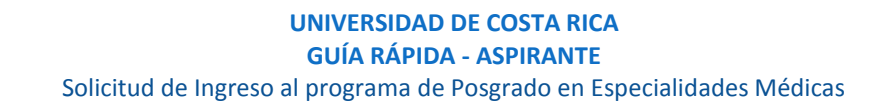

<u>Nota</u>: Si algún campo requerido está vacío o el dato ingresado presenta algún problema, el sistema muestra la siguiente ventana emergente con un mensaje del error detallado e indicando con el fondo rojo los campos que presentan el problema.

| Deta            | ille de Errores                                                                                                    |
|-----------------|----------------------------------------------------------------------------------------------------|
| Para d<br>nform | ontinuar con el proceso es necesario que verifique la siguiente<br>ación:                                                                                                    |
| :               | Debe indicar un tipo de lugar de trabajo.<br>Debe indicar el nombre del lugar de trabajo.<br>Debe seleccionar una provincia de trabajo.<br>Debe seleccionar un cantón de trabajo.<br>Debe seleccionar un distrito de trabajo. |

Ilustración 29. Currículo Información Laboral Detalle de Errores.

c) Si no se encuentra en periodo de solicitud de ingreso, su solicitud se encuentra en primera revisión (validación de documentos digitales) o su solicitud se encuentra en segunda revisión (confrontación de documentos originales) se muestra la pantalla para consulta de información laboral:

| UNIVERSIDAD DE<br>COSTA RICA |                                                                | •••               |                                |
|------------------------------|----------------------------------------------------------------|-------------------|--------------------------------|
| Menú Principal               | In                                                             | formación Laboral |                                |
| ▶ I Etapa<br>▶ II Etapa      | Información de Trabajo Actual<br>No posee información laboral. |                   |                                |
| ♪ Salir                      | Información de Servicio Social                                 |                   |                                |
|                              | Fecha<br>inicio 12/04/2015                                     | Fecha fin         | 30/04/2015                     |
|                              | Lugar Hospital México                                          | Constancia        | Constancia Servicio Social.pdf |
|                              |                                                                |                   | Regresar Siguiente             |
|                              |                                                                |                   |                                |
|                              |                                                                |                   |                                |
|                              |                                                                |                   |                                |

Ilustración 30. Currículo Información Laboral Consulta.

### CURRÍCULO INGRESO II ETAPA

a) Una vez que se haya logrado ingresar al sistema (ver sección *Ingreso al sistema*), puede dirigirse a la sección II Etapa, Sub Categoría Currículo y la opción Ingreso II Etapa.

<u>Nota</u>: Si aún no es la fecha de inicio de solicitudes de ingreso la pantalla muestra la leyenda: "No se encuentra en periodo de Solicitud de Ingreso"

|                              | e<br>A               |                           |                          |                                  |                            |
|------------------------------|----------------------|---------------------------|--------------------------|----------------------------------|----------------------------|
| Menú Principal               |                      |                           | Ingreso II Eta           | ра                               |                            |
| ▶ I Etapa                    | Información del C    | oncurso                   |                          |                                  |                            |
| ▼ II Etapa                   | Especialidad que a   | unlica Seleccione         |                          | •                                | )                          |
| ▼ Currículo                  | Especialitata que a  | Deleccione                |                          |                                  |                            |
| Datos Personales             | Cita para present    | ación de documentos       |                          |                                  |                            |
| Estudios Formales            | * Seleccione una cit | a para la presentación de | documentos. Recuerde que | e su cita será válida en el mome | ento que su solicitud pase |
| Educación Médica<br>Continua |                      | Lunes 27 abril            | Martes 28 abril          | Miércoles 29 abril               | Jueves 30 abril            |
| ▶ Publicaciones              |                      |                           |                          |                                  |                            |
| ▶ Idiomas                    | 07:30 AM             | Disponible                | Disponible               | Disponible                       | Disponible                 |
| Información Laboral          |                      |                           |                          |                                  |                            |
| Ingreso II Etapa             | 08:00 AM             | Disponible                | Disponible               | Disponible                       | Disponible                 |
| ▶ <u>Salir</u>               | 08:30 AM             | Disponible                | Disponible               | Disponible                       | Disponible                 |

Ilustración 31. Currículo Ingreso II Etapa.

- b) Para enviar su solicitud de ingreso a primera revisión debe completar la siguiente información:
  - Seleccionar la especialidad a la que aplica.
  - Seleccionar una fecha y hora para la cita de confrontación de documentos originales.
  - Presionar el botón "Guardar y Enviar".

### UNIVERSIDAD DE COSTA RICA GUÍA RÁPIDA - ASPIRANTE Solicitud de Ingreso al programa de Posgrado en Especialidades Médicas

| Menú Principal                          |                     |                           | Ingreso II Eta                       | ра                             |                         |
|-----------------------------------------|---------------------|---------------------------|--------------------------------------|--------------------------------|-------------------------|
| Etapa                                   | Información del C   | oncurso                   |                                      |                                |                         |
| Etapa                                   | Especialidad que a  | plica ESPECIALIDAL        | DEN GERIATRIA Y GERO                 | NTOLOGIA V                     |                         |
| Currículo                               | Cita para present   | ación de documentos       |                                      |                                | 35                      |
| Estudios Formales                       | *Seleccione una cit | a para la presentación de | e documentos. Recuerde que           | su cita será válida en el mome | ento que su solicitud p |
| Educación Médica                        | la Primera Revision | Lunes 27 abril            | Martes 28 abril                      | Miércoles 29 abril             | Jueves 30 abri          |
| Publicaciones<br>Idiomas                | 07:30 AM            | Disponible                | Disponible                           | Disponible                     | Disponible              |
| Información Laboral<br>Ingreso II Etapa | 08:00 AM            | Disponible                | Disponible                           | Disponible                     | Disponible              |
| <u></u>                                 | 08:30 AM            | Disponible                | Disponible                           | Disponible                     | Disponible              |
|                                         | 09:00 AM            | Disponible                | Disponible                           | Disponible                     | Disponible              |
|                                         | 09:30 AM            | Disponible                | Disponible                           | Disponible                     | Disponible              |
|                                         | 10:00 AM            | Disponible                | Disponible                           | Disponible                     | Disponible              |
|                                         | 10:30 AM            | Disponible                | Disponible                           | Disponible                     | Disponible              |
|                                         | 11:00 AM            | Disponible                | Disponible                           | Disponible                     | Disponible              |
|                                         | 11:30 AM            | No Disponible             | No Disponible                        | No Disponible                  | No Disponible           |
|                                         | 12:00 PM            | No Disponible             | No Disponible                        | No Disponible                  | No Disponible           |
|                                         | 12:30 PM            | Disponible                | Disponible                           | Disponible                     | Disponible              |
|                                         | 01:00 PM            | Disponible                | Disponible                           | Disponible                     | Disponible              |
|                                         | 01:30 PM            | Disponible                | Disponible                           | Disponible                     | Disponible              |
|                                         | 02:00 PM            | Disponible                | Disponible                           | Disponible                     | Disponible              |
|                                         | 02:30 PM            | Disponible                | Disponible                           | Disponible                     | Disponible              |
|                                         | 4                   |                           |                                      |                                |                         |
|                                         |                     | Fech                      | a Cita: Martes 2<br>A Cita: 12:30 PM | 8 abril<br>1                   |                         |

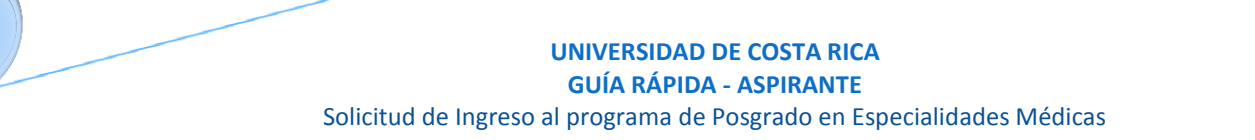

<u>Nota</u>: Si algún campo requerido está vacío o el dato ingresado presenta algún problema, el sistema muestra la siguiente ventana emergente con un mensaje del error detallado e indicando con el fondo rojo los campos que presentan el problema.

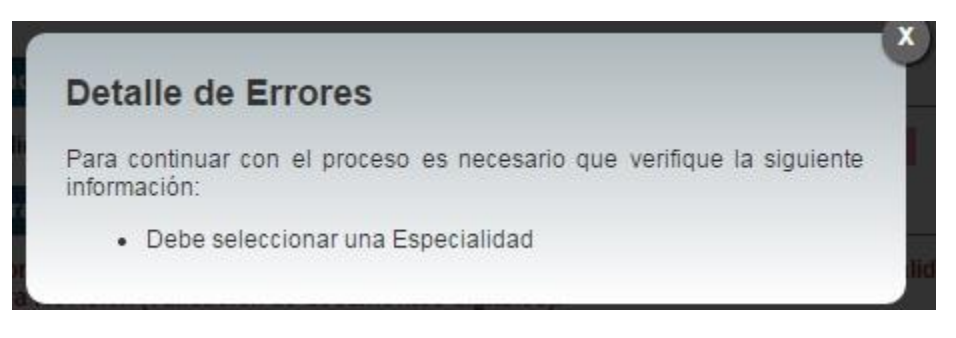

Ilustración 33. Currículo Ingreso II Etapa Detalle de Errores.

c) Cuando la solicitud de ingreso se encuentra en primera revisión (revisión de documentos digitales) se despliegan los campos que se muestran en la siguiente imagen:

|                         | e<br>A                                        | •                                                                     |                                              |
|-------------------------|-----------------------------------------------|-----------------------------------------------------------------------|----------------------------------------------|
| Menú Principal          |                                               | Ingreso II Etapa                                                      |                                              |
| ► I Etapa<br>► II Etapa | Su solicitud se                               | encuentra en revisión                                                 |                                              |
| Þ <u>Salir</u>          | * Recuerde que su cita<br>Seguimiento Solicit | i será válida en el momento que su solicitud pase la Primera Re<br>ud | visión (validación de documentos digitales). |
|                         |                                               | Estado                                                                | Fecha y Hora Movimiento                      |
|                         |                                               | Creación de solicitud de segunda etapa                                | 22/04/2015 17:16:58                          |
|                         | ∷                                             | Envío a revisión de solicitud de segunda<br>etapa                     | 22/04/2015 17:17:00                          |
|                         | 1                                             |                                                                       |                                              |
|                         | Observaciones                                 |                                                                       | l,                                           |
|                         |                                               |                                                                       |                                              |
|                         |                                               | Fecha Cita: Martes 28 abril                                           |                                              |
|                         |                                               | Hora Cita: 12:30 PM                                                   |                                              |
|                         |                                               |                                                                       | Regresar                                     |
|                         |                                               |                                                                       |                                              |
|                         |                                               |                                                                       |                                              |
|                         |                                               |                                                                       |                                              |
|                         |                                               |                                                                       |                                              |

Ilustración 34. Currículo Ingreso II Etapa Primera Revisión.

d) Cuando su solicitud de ingreso ha sido devuelta y requiere correcciones se despliegan los campos que se muestran en la siguiente imagen, es necesario corregir la información que se le solicita y envié de nuevo a revisión su solicitud de ingreso.

| UNIVERSIDAD DE COSTA RICA |                                                   |                                                        |                                            |                                  |                           |  |
|---------------------------|---------------------------------------------------|--------------------------------------------------------|--------------------------------------------|----------------------------------|---------------------------|--|
|                           |                                                   |                                                        | Ingreso II Et                              | apa                              |                           |  |
|                           | Su solicitu                                       | d ha sido devuelta                                     | y requiere que corr                        | iga la siguiente inform          | nación:                   |  |
| Menu Principal            | La certific<br>traducción                         | ación del idioma in<br>oficial.                        | nglés no está en esp                       | pañol, por lo tanto debe         | e adjuntar la 🔷           |  |
| ► II Etapa                | Información de                                    |                                                        |                                            |                                  |                           |  |
| ▶ Salir                   | E                                                 |                                                        |                                            | POTETRIOIA + d                   |                           |  |
|                           | Especialidad que                                  |                                                        | D EN GINECOLOGIA Y C                       | DESTETRICIA V                    |                           |  |
|                           | Seguimiento So                                    | blicitud                                               |                                            |                                  | _                         |  |
|                           |                                                   |                                                        | Estado                                     | Fecha y Hora M                   | ovimiento                 |  |
|                           |                                                   |                                                        | Creación de solicitud de seg               | unda etapa 22/04/2015 17:1       | 6:58                      |  |
|                           | Envío a revisión de solicitud de segunda<br>etapa |                                                        |                                            |                                  |                           |  |
|                           | E Solicitud Devuelta 22/04/2015 17:33:43          |                                                        |                                            |                                  |                           |  |
|                           | 1                                                 |                                                        |                                            |                                  |                           |  |
|                           |                                                   |                                                        |                                            |                                  |                           |  |
|                           | Observacione                                      | s                                                      |                                            |                                  | 0                         |  |
|                           | C14-                                              |                                                        |                                            |                                  | M                         |  |
| -                         | Cha para presen                                   | tación de documentos                                   |                                            |                                  |                           |  |
|                           | *Seleccione una ci<br>la Primera Revisió          | ta para la presentación de<br>n (validación de documen | documentos. Recuerde qu<br>tos digitales). | e su cita sera valida en el mome | nto que su solicitud pase |  |
|                           |                                                   | Lunes 27 abril                                         | Martes 28 abril                            | Miércoles 29 abril               | Jueves 30 abril           |  |
|                           | 07:30 AM                                          | Disponible                                             | Disponible                                 | Disponible                       | Disponible                |  |
|                           | 08:00 AM                                          | Disponible                                             | Disponible                                 | Disponible                       | Disponible                |  |
|                           | 08:30 AM                                          | Disponible                                             | Disponible                                 | Disponible                       | Disponible                |  |
|                           | 09:00 AM                                          | Disponible                                             | Disponible                                 | Disponible                       | Disponible                |  |
|                           | 09:30 AM                                          | Disponible                                             | Disponible                                 | Disponible                       | Disponible                |  |
|                           | 10:00 AM                                          | Disponible                                             | Disponible                                 | Disponible                       | Disponible                |  |
|                           | 10:30 AM                                          | Disponible                                             | Disponible                                 | Disponible                       | Disponible                |  |
|                           | 11:00 AM                                          | Disponible                                             | Disponible                                 | Disponible                       | Disponible                |  |
|                           | 11:30 AM                                          | No Disponible                                          | No Disponible                              | No Disponible                    | No Disponible             |  |
|                           | 12:00 PM                                          | No Disponible                                          | No Disponible                              | No Disponible                    | No Disponible             |  |
|                           | 12:30 PM                                          | Disponible                                             | Disponible                                 | Disponible                       | Disponible                |  |
|                           | 01:00 PM                                          | Disponible                                             | Disponible                                 | Disponible                       | Disponible                |  |
|                           | 01:30 PM                                          | Disponible                                             | Disponible                                 | Disponible                       | Disponible                |  |
|                           | 02:00 PM                                          | Disponible                                             | Disponible                                 | Disponible                       | Disponible                |  |
|                           | 02:30 PM                                          | Disponible                                             | Disponible                                 | Disponible                       | Disponible                |  |
|                           |                                                   | Fe                                                     | cha Cita:                                  |                                  |                           |  |
|                           |                                                   | He                                                     | ora Cita:                                  |                                  |                           |  |
|                           |                                                   | 20                                                     | 201                                        | Regresar                         | Guardar y Enviar          |  |

Ilustración 35. Currículo Ingreso II Etapa Devolución.

#### UNIVERSIDAD DE COSTA RICA GUÍA RÁPIDA - ASPIRANTE Solicitud de Ingreso al programa de Posgrado en Especialidades Médicas

 e) Cuando su solicitud de ingreso ha sido aceptada en primera revisión (validación de documentos digitales) y se encuentra en segunda revisión (confrontación de documentos originales) se despliegan los campos que se muestran en la siguiente imagen:

| Ingreso II Etapa                                                                       |                                                                                       |                                                                                                    |  |
|----------------------------------------------------------------------------------------|---------------------------------------------------------------------------------------|----------------------------------------------------------------------------------------------------|--|
| Su solicitud se encuentra en segunda revisión (confrontación de documentos originales) |                                                                                       |                                                                                                    |  |
| guimiento Solicitud                                                                    |                                                                                       |                                                                                                    |  |
|                                                                                        | Estado                                                                                | Fecha y Hora Movimiento                                                                                                    |  |
|                                                                                        | Creación de solicitud de segunda etapa                                                | 22/04/2015 17:16:58                                                                                                    |  |
|                                                                                        | Envío a revisión de solicitud de segunda<br>etapa                                     | 22/04/2015 17:17:00                                                                                                    |  |
|                                                                                        | Solicitud Devuelta                                                                    | 22/04/2015 18:35:42                                                                                                    |  |
|                                                                                        | Envío a revisión de solicitud de segunda<br>etapa                                     | 22/04/2015 18:43:51                                                                                                    |  |
|                                                                                        | Validación Aprobadaa                                                                  | 23/04/2015 08:43:12                                                                                                    |  |
|                                                                                        |                                                                                       |                                                                                                    |  |
| bservaciones                                                                           |                                                                                       | 2                                                                                                    |  |
| _                                                                                      |                                                                                       |                                                                                                    |  |
| F                                                                                      | Fecha Cita: Martes 28 abril                                                           |                                                                                                    |  |
| ľ                                                                                      | Hora Cita: 02:30 PM                                                                   |                                                                                                    |  |
|                                                                                        |                                                                                       | Regresar                                                                                                    |  |
|                                                                                        |                                                                                       |                                                                                                    |  |
|                                                                                        |                                                                                       |                                                                                                    |  |
|                                                                                        |                                                                                       |                                                                                                    |  |
|                                                                                        | Su solicitud se encuentra en se<br>originales)<br>puimiento Solicitud<br>bservaciones | Ingreso II Etapa         Su solicitud se encuentra en segunda revisión (confrontación de documoriginales)         guimiento Solicitud         Estato         Creación de solicitud de segunda etapa         Envío a revisión de solicitud de segunda etapa         Solicitud Devuelta         Envío a revisión de solicitud de segunda etapa         Validación Aprobadaa         bservaciones         Fecha Cita: Martes 28 abril         Hora Cita: 02:30 PM |  |

Ilustración 36. Currículo Ingreso II Etapa Segunda Revisión.

f) Cuando su solicitud de ingreso ha sido aceptada en segunda revisión (confrontación de documentos originales) se despliegan los campos que se muestran en la siguiente imagen:

| UNIVERSIDAD DE<br>COSTARICA        |                               |                                                   |                         |
|------------------------------------|-------------------------------|---------------------------------------------------|-------------------------|
| Menú Principal                     |                               | Ingreso II Etapa                                  |                         |
| ▶ I Etapa<br>▶ II Etapa<br>▶ Salir | Su solicitud ha sido aprobada |                                                   |                         |
|                                    | Seguimiento Solicitud         |                                                   |                         |
|                                    |                               | Estado                                            | Fecha y Hora Movimiento |
|                                    | <b>=</b>                      | Creación de solicitud de segunda etapa            | 22/04/2015 17:16:58     |
|                                    | Ī                             | Envío a revisión de solicitud de segunda<br>etapa | 22/04/2015 17:17:00     |
|                                    |                               | Solicitud Devuelta                                | 22/04/2015 18:35:42     |
|                                    |                               | Envío a revisión de solicitud de segunda<br>etapa | 22/04/2015 18:43:51     |
|                                    |                               | Validación Aprobadaa                              | 23/04/2015 08:43:12     |
|                                    | 1                             |                                                   |                         |
|                                    | Observaciones                 |                                                   | li li                   |
|                                    |                               |                                                   | Regresar                |
|                                    |                               |                                                   |                         |
|                                    |                               |                                                   |                         |
|                                    |                               |                                                   |                         |

Ilustración 31. Currículo Ingreso II Etapa Solicitud Aprobada.